| Samsonite <sup>®</sup>                 |                   | REFERENCIA<br>Sistemas |
|----------------------------------------|-------------------|------------------------|
| NUEVO PROCEDIMIENTO                    |                   |                        |
| CONTENIDO:                             | FECHA DE EMISION  | PAGINA                 |
| Emisión cupones Cloud Promo Responsivo | ENE/2021          | 1 de 2                 |
| AREA RESPONSABLE/INVOLUCRADAS:         | FECHA DE REVISION | SUSTITUYE A:           |
| Sistemas                               | 12-01-2022        | Nuevo.                 |

## Procedimiento de emisión de Cupones Colaboradores Móviles / Navegadores Escritorio

Acceder a <u>http://intranet.samsonite.cl/</u> e ir al menú superior izquierdo a la opción Cupón Descuento Colaborador

| ÚTILES ^       |                                                   |                                                                                                    |
|----------------|---------------------------------------------------|----------------------------------------------------------------------------------------------------|
| elefónica      | <u>RE</u>                                         | <u>CUERDA</u>                                                                                        |
| rol Asistencia | LINKS ÚTILES                                      | El quemado (uso) de<br>cupones en tiendas.                                                           |
| 25 🗸           | ASK ATHENA                                        | <ul> <li>debe seguir siendo</li> <li>realizado desde la</li> <li>opción Links Tienda &gt;</li> </ul> |
| orador         | LINKS TIENDA                                      | <u>Cobro</u> Cupones<br>Trabajador del menú                                                          |
| os – Dec5      | Plataforma E-learning                             | izquierdo de Intranet<br>MySamsonite.                                                                |
| 70H0           | <ul> <li>Cobro Cupones Trabajador</li> </ul>      |                                                                                                    |
|                | IRS Concesiones                                   |                                                                                                    |
|                | <ul> <li>Crea Vendedores</li> </ul>               |                                                                                                    |
|                | Barcode Generator                                 |                                                                                                    |
|                | ◆ FollowUp                                        |                                                                                                    |
|                | <ul> <li>Consulta de Ventas e-commerce</li> </ul> |                                                                                                    |

| Samsonite"                             |                   | REFERENCIA<br>Sistemas |
|----------------------------------------|-------------------|------------------------|
| NUEVO PROCEDIMIENTO                    |                   |                        |
| CONTENIDO:                             | FECHA DE EMISION  | PAGINA                 |
| Emisión cupones Cloud Promo Responsivo | ENE/2021          | 2 de 2                 |
| AREA RESPONSABLE/INVOLUCRADAS:         | FECHA DE REVISION | SUSTITUYE A:           |
| Sistemas                               | 12-01-2022        | Nuevo.                 |

Ingrese al sistema utilizando su RUT (sin guión ni dígito cerificador) y contraseña de ISSA y luego haga clic en Login:

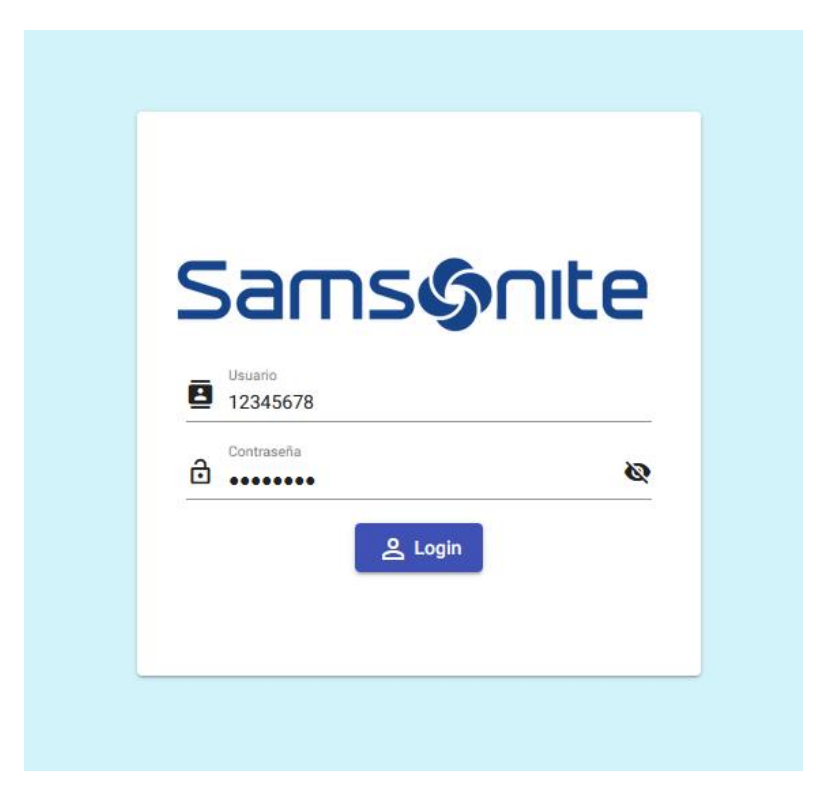

Ingresará a la pantalla de resumen en donde podrá ver información como:

- Monto Inicial
  - Saldo actual
- Movimientos de uso de cupones

Cuenta corriente empleado

.

| N° de cuenta<br>9790238775719<br>Desde<br>31/10/2021 |         | Monto inicial<br>\$ 200.000<br>Hasta<br>31/10/2022 |                                 | <b>Saldo</b><br>\$ 199.000 |                   |       |      |     |     |
|------------------------------------------------------|---------|----------------------------------------------------|---------------------------------|----------------------------|-------------------|-------|------|-----|-----|
| Movimientos                                          |         |                                                    |                                 |                            |                   |       |      |     |     |
| Q Filtrar                                            |         |                                                    |                                 |                            |                   |       |      |     |     |
| Fecha                                                | Monto   |                                                    | Tienda                          |                            |                   |       |      |     |     |
| 09/11/2021                                           | \$1.000 |                                                    | 52 - SAXOLINE MALL PLAZA CALAMA |                            |                   |       |      |     |     |
|                                                      |         |                                                    |                                 |                            | Items per page: 5 | ▼ 1-1 | of 1 | < < | > > |

| Samsonite <sup>®</sup>                 |                   | REFERENCIA<br>Sistemas |
|----------------------------------------|-------------------|------------------------|
| NUEVO PROCEDIMIENTO                    |                   |                        |
| CONTENIDO:                             | FECHA DE EMISION  | PAGINA                 |
| Emisión cupones Cloud Promo Responsivo | ENE/2021          | 3 de 2                 |
| AREA RESPONSABLE/INVOLUCRADAS:         | FECHA DE REVISION | SUSTITUYE A:           |
| Sistemas                               | 12-01-2022        | Nuevo.                 |

En el menú superior izquierdo encontrará opciones como:

- Generar Cupones
- Autoconsulta
  - Cuenta Corriente (misma información que la pantalla de resumen de cuenta)
  - Cupones

| Samsønite          |
|--------------------|
| ⊘Generar cupones   |
| ⁵√ Autoconsulta i∧ |
| Cuenta Corriente   |
| <b>*</b> Cupones   |

En la opción Generar Cupones, haga clic en Generar para que su nuevo cupón sea creado

| De | Desde: 31/10/2020 Hasta: 31/10/2022                                                                   |   |
|----|----------------------------------------------------------------------------------------------------|---|
|    | Generar                                                                                               | - |
|    |                                                                                                    |   |
|    | S99<br>Cupón generado exitosamente. El cupón ha<br>sido enviado a su correo electrónico<br>registrado |   |
|    | Ok                                                                                                    |   |

| Samsonite®                             | REFERENCIA<br>Sistemas |              |
|----------------------------------------|------------------------|--------------|
| NUEVO PROCEDIMIENTO                    |                        |              |
| CONTENIDO:                             | FECHA DE EMISION       | PAGINA       |
| Emisión cupones Cloud Promo Responsivo | ENE/2021               | 4 de 2       |
| AREA RESPONSABLE/INVOLUCRADAS:         | FECHA DE REVISION      | SUSTITUYE A: |
| Sistemas                               | 12-01-2022             | Nuevo.       |

Recibirá un correo electrónico desde la dirección: <u>contacto@cloudteconología.com</u> Además de un archivo en formato PDF adjunto que podrá ser impreso o enviado por correo electrónico

| Ademas de un arenivo en formato i Di adjunto que                                                                       | poura ser impreso o en                               | viado por correo cicertonico                                                 |
|----------------------------------------------------------------------------------------------------|------------------------------------------------------|------------------------------------------------------------------------------|
| Cupón descuento colaborador                                                                                            |                                                      |                                                                              |
| contacto@cloudtecnologias.com                                                                                          |                                                      |                                                                              |
| () Si hay problemas con el modo en que se muestra este mensaje, haga clic aquí para verlo en un explorador web.        |                                                      |                                                                              |
| Coupon_77178084269963334194469173304209.pdf<br>9 KB                                                                    |                                                      |                                                                              |
| Security Alert - CAUTION: This email originated from outside of the organization. Do not click links or open attachmen | nts unless you recognize the sender and know the con | tent is safe.                                                                |
|                                                                                                    |                                                      |                                                                              |
|                                                                                                    |                                                      |                                                                              |
|                                                                                                    | CUPÓN DESCUEN                                        | TO COLABORADOR                                                               |
|                                                                                                    | Felicidades,                                         | RUT:                                                                         |
|                                                                                                    | Usted ha generado un cupón, el cual ya pu            | ede ser utilizado en su siguiente compra                                     |
|                                                                                                    |                                                      |                                                                              |
|                                                                                                    |                                                      |                                                                              |
|                                                                                                    |                                                      |                                                                              |
|                                                                                                    |                                                      |                                                                              |
|                                                                                                    |                                                      |                                                                              |
|                                                                                                    | Sams@oute                                            | Samsonite Chile S.A.                                                         |
|                                                                                                    |                                                      | Casa Matriz: Av. Manquehue Norte 160,<br>Piso 12 Las Condes, Santiano, Chile |
|                                                                                                    |                                                      | r ibo 12, 2do condos. camago, ofilio.                                        |

Los cupones creados podrá verlos en la opción Autoconsulta > Cupones en donde podrá enviarlo por correo (a su cuenta registrada en ISSA) o descargarlos a su dispositivo o computadora.

Cupones

| Cupones activos: |                                                   |                                       |
|------------------|---------------------------------------------------|---------------------------------------|
|                  | Tipo cupón:<br>19. Desc Empleado tienda<br>ACTIVO | E<br>⊉ Descargar<br>≌ Reenviar correo |
|                  |                                                   |                                       |

En esta misma pantalla, sección inferior, podrá consultar los cupones que han sido utilizados

| Cupones utilizados: |                                         |
|---------------------|-----------------------------------------|
|                     | Tipo cupón:<br>19. Desc Empleado tienda |
|                     | Código:<br>7714972888155                |
|                     | ΝΟ ΑCTIVO                               |